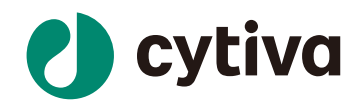

# Biacore<sup>™</sup> 8K 检测蛋白与 核酸相互作用

操作指南

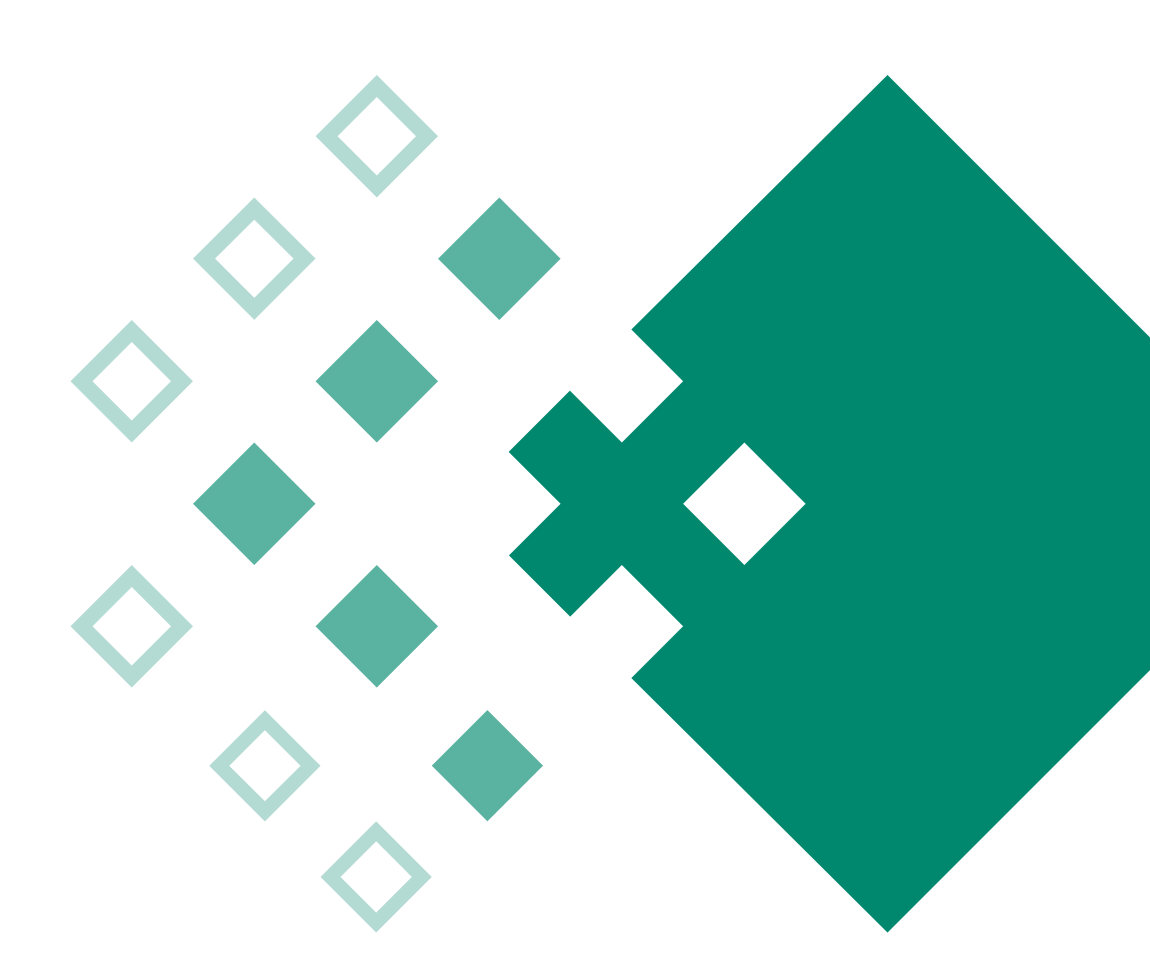

cytiva.com.cn

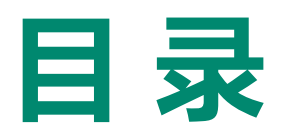

| 01 | 实验目的         | 03 |
|----|--------------|----|
| 02 | 注释           | 03 |
| 03 | 实验使用机型、试剂和耗材 | 03 |
| 04 | 实验步骤         | 04 |
|    | (一)仪器准备      | 04 |
|    | (二)核酸偶联      | 06 |
|    | (三)样品检测过程    | 08 |
|    | (四)实验结果分析    | 11 |

# Biacore™ 8K 检测蛋白与核酸结合操作指南

### 一、实验目的

利用 Biacore S 系列 SA 芯片检测蛋白与核酸结合的动力学数据 ka、kd 和亲和力数据 KD。 若有大量带 biotin 标签的样品待检测,可选择 Biotin CAPture Kit, Series S(货号: 28-9202-34) 来进行检测。本实验使用的核酸为 Lac O1(乳糖操纵序列O1),由 23 对互补碱基构成的双链DNA, DNA的5' 端带有生物素化标签,分子量约为14.5 kD;蛋白为Lac 1(乳糖操纵阻抑蛋白),分子 量为39.4 kD。本实验利用 S 系列 SA 芯片固定生物素化修饰的 Lac O1 双链 DNA,Lac 1 蛋白作为 分析物检测其结合的动力学和亲和力数据。也可以利用 S 系列 CM5 芯片固定 Lac 1 蛋白,核酸 作为分析物进行检测,具体操作可参考《Biacore™ 8K 检测蛋白与蛋白结合操作指南》。

## 二、注释

注意事项:实验前请详细阅读该指南,并准备好相应实验用品。该指南可用于单/双链 DNA、 RNA、MicroRNA 等样品的检测,但具体参数设置仅供类似实验参考,用户须根据实际样品来 源、条件、目的调整各项实验参数。

## 三、实验使用机型、试剂和耗材

1、本实验所用的机型: Biacore<sup>™</sup> 8K,若为其他机型,请按照对应机型的操作说明进行调整, 或咨询 Biacore 产品专家。

2、S 系列 SA 芯片, 货号: 29-1049-92(一片装)、BR-1005-31(三片装), 厂家为 Cytiva。

3、缓冲液: 10 x HBS-EP+ ( 货号: BR-1006-69 ), 厂家为 Cytiva。

(也可扫描右侧的二维码选择含上述 2/3 所有耗材的套餐)

4、Condition 缓冲液:含 50 mM NaOH 和 1M NaCI 溶液,配制 200 µI。

5、Wash 缓冲液: 含 50% 异丙醇、50 mM NaOH、1 M NaCl 溶液, 配制 200µl。

6、去离子水(0.22 μm 膜过滤,若纯水仪已含该滤芯,可无需再次过滤直接使用)。

7、96 孔微孔板(250 µl)(货号:BR100503), 厂家为Cytiva。

8、生物素化修饰的核酸:商业化合成的粉末,用去离子水稀释到100 μg/mL,分装保存在 -20℃。

9、蛋白 lac 1: 母液浓度尽量大于 1µM, 样品体积在 200 µl 以上, 纯度 >80%。(蛋白需要量 可能因亲和力高低而异)。

10、再生溶液: 0.5% SDS。

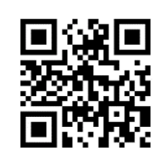

## 四、实验步骤

(一)仪器准备

1、开机操作

1) 打开 Biacore<sup>™</sup> 8K 系统和电脑的电源开关。Biacore<sup>™</sup> 8K 的电源开关位于系统背面的左下角。 开机自检通过后,即可操作。

2) 打开 Biacore<sup>™</sup> 8K 控制软件,先点击 Database 后的 , 再点击 Connect,输入用户名和密码(与电脑登录的用户名和密码一致),点击 Connect,确保 database 已经连接,点击 close, 回到登录主界面,点击 Selected extensions 后的,再点击 Connect,勾选下面的 extension module, 点击 close,回到登录主界面,最后再输入密码,点击 Log in),运行后软件程序会自动和主机 系统建立连接,显示控制软件主界面。

| 1 |                                                                                                    | 🕑 HELP 🧡 | 2 O HELP                                                                                                    | 3                                                                                                    |
|---|----------------------------------------------------------------------------------------------------|----------|----------------------------------------------------------------------------------------------------|----------------------------------------------------------------------------------------------------|
|   | Biacone® AK Control Software<br>Juare Juare<br>Martine<br>Martine<br>Marti |          | Biacore & Control Software<br>Transmission<br>Transmission<br>Tr | Biacore & Control Software                                                                                                    |
| 4 | Exercer as Control Software<br>Reserved to the software as a software as a                                                                                                    | © HET5 ∼ | 5 Or of the second second seco                                                                                                    | € €<br>Control of the second of the second o |
|   | Close                                                                                                    |          | +) Login Cancel                                                                                                    | Close                                                                                                    |

Biacore<sup>™</sup> 8K Control Software 登录界面

| Biacore 8K Control Software                 |                                                                                                    |                                                                                                    |                                                                                                    | – ø ×                  |
|---------------------------------------------|----------------------------------------------------------------------------------------------------|----------------------------------------------------------------------------------------------------|----------------------------------------------------------------------------------------------------|------------------------|
| Biacore <sup>™</sup> 8K Control Sc          | oftware                                                                                                    | User                                                                                                    | Instrument                                                                                                    | () HELP ~              |
| Instrument control Activity history Methods | ; Runs                                                                                                    |                                                                                                    |                                                                                                    |                        |
| Activity queue<br>O Add activity            | System setup<br>Set flow cell temperature<br>Set sample compartment temperature<br>change chip<br>Change solutions<br>Wait | Maintenance          Desorb         Desorb and sanitize         System check         Normalize         Shutdown | Method shortcuts  Method shortcuts  Method shortcuts  Method shortcuts  Provide the shortcuts  Provide the shortcu |                        |
| Idle<br>Start standby flow                  | Current buffer CM5, 2/10/2020 2:40:34 PM,                                                                                  | Flow cell 25.0 °C<br>Sample compartment 25.0 °C                                                                 | (25) Hotel door is closed<br>(25) Open                                                                                                    | Illumination<br>on off |

Biacore<sup>™</sup> 8K Control Software 主界面

3) 准备运行缓冲液。量取 100 mL 10 x HBS-EP+buffer、900 mL 去离子水 (已经 0.22 μm 膜过滤), 混匀后放入1000 mL 缓冲液瓶。

4) 设备开机后,即可使用,无需等待。

2、 缓冲液的放置

1) 将已经配制好的缓冲液放在 Biacore<sup>™</sup> 8K 系统右侧的桌面上,并将标记 buffer 的进液管 A 插 入至缓冲液瓶底部。

2) 取 2 L 去离子水装入 2 L 缓冲液瓶,同样放置在右侧桌面上,并将标注有 water 和 reagent 的 进液管插入至纯水瓶底部,用于清洗进样针。(Reagent 管路用于实验中大量溶液进液,无需 使用时放入纯水瓶)

3) 将废液桶放置在 Biacore<sup>™</sup> 8K 系统下方,将废液管连接到废液桶上。

3、芯片的放置

1) 点击控制软件主界面第一列的 **Change chip** 再点击 **Undock chip** 稍等 1 分钟,自动 打开芯片舱门。

2) 如果使用的是新芯片,选择 New Chip 。在 Type 的下拉菜单中选择对应的芯片种类,在 ld 中 填入和芯片相关的实验信息,Lot No. 中可填入芯片批号(选填)。如果是已经使用过的芯片, 请选择 Used Chip,直接选择芯片信息。

| 8K<br>C | Biacore 8K Control Software |  |
|---------|-----------------------------|--|
|         |                             |  |

| Biacore <sup>™</sup> 8K Control Software       |                                       |  |  |  |  |  |  |  |  |
|------------------------------------------------|---------------------------------------|--|--|--|--|--|--|--|--|
| Instrument control Activity history Methods Ru | uns                                   |  |  |  |  |  |  |  |  |
| Activity queue                                 | Change chip                           |  |  |  |  |  |  |  |  |
| Change Chip                                    | Dock chip                             |  |  |  |  |  |  |  |  |
|                                                | Type CM5 ▼<br>Id 2/17/2020 1:51:57 PM |  |  |  |  |  |  |  |  |
|                                                | Dock chip         Open chip door      |  |  |  |  |  |  |  |  |

4) 手持芯片,有字的一面朝上。按照芯片上的箭头方向,将芯片轻轻推入卡槽,最后合上芯 片舱的舱门。

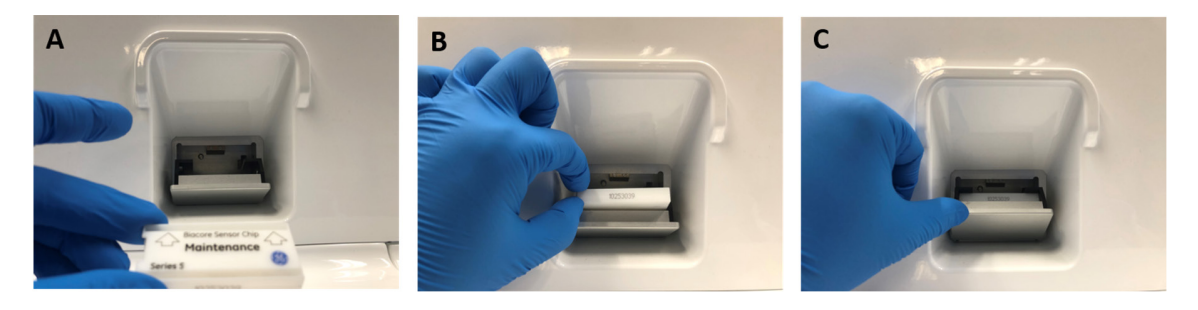

5) 点击 Dock Chip 按钮,芯片置入后系统将自动转入待机(Standby)状态。

6) 点击控制软件主界面第一列的 💧 Change solutions 命令,点击 Ready to start。缓冲液会以较高的流速冲洗整个内部的流路系统,整个过程耗时 6-7 分钟。结束后,系统自动转入待机(Standby) 状态。注意:当系统更换缓冲液后,必须运行 Change solutions 程序。Change solutions 时缓冲 液会冲洗整个流路系统,为下一步的实验做好准备。

4、放置样品盘

1) 点击控制软件主界面右下方 🗊 🚾 的 open 按钮, 样品舱舱门会自动打开, 此时主界面 右下方显示变为 🕒 🚾 , 注意 open 和 close 的颜色变化。

2) 如下图所示,取放样品盘和 96/384 孔板,解锁孔板(1→2),并放入新配置的 96/384 孔板, 锁定(2→1),然后再放入样品舱,注意样品盘要正确放入对应卡槽中,关上舱门,此时主界 面右下方显示变为 provide and the set of the set of

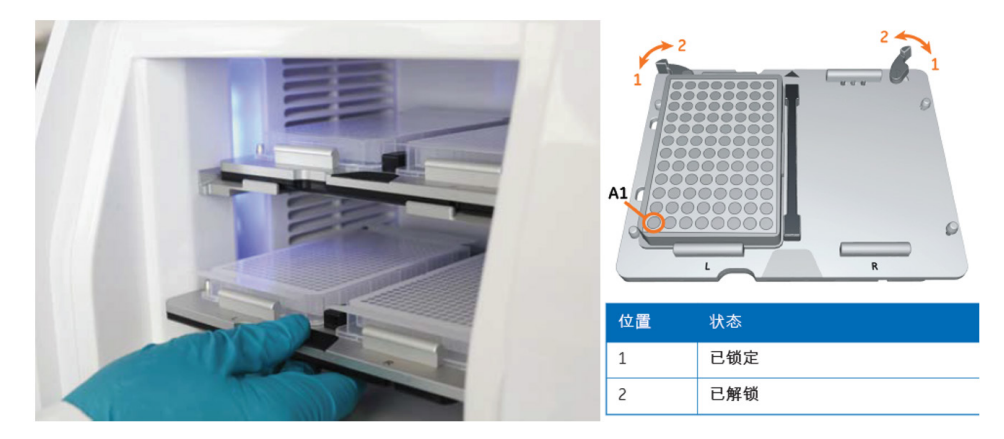

样品架的取出方式

#### (二) 配体偶联

1、偶联量计算

根据以下公式可计算目标偶联量

 $\mathbf{R}_{max} \!=\! \frac{\mathbf{analyte}\,\mathbf{M}\mathbf{W}}{\mathbf{ligand}\,\mathbf{M}\mathbf{W}} \!\!\times\! \mathbf{R}_{\mathrm{L}} \!\times\! \mathbf{S}_{m}$ 

其中, Rmax 为芯片表面最大结合容量,在蛋白测试中通常代入 100 RU。analyte MW 和 ligand MW 分别为流动相蛋白和配体核酸的分子量, Sm 为化学计量比,未知时默认为 1, RL 为配体偶 联量。实验时实际偶联量为 3-5 倍的 RL。以本实验为例,蛋白分子量为 39.4 kD,核酸分子量为 14.5 kD,则 RL 为 36.8 RU,核酸的目标偶联量为 100-200 RU。

2、配体偶联

1) 打开 Biacore<sup>™</sup> 8K Control Software,点击上方任务栏中的 Methods,单击 <mark>④ №</mark>,选择 Surface preparation 菜单中的 Immobilization 模板,双击打开。

2)在打开的界面中,更改 Chip Type 为 SA,并在 Add step 下拉选项中,选择 SA biotin capture, 调出 SA 偶联程序。

| 🖳 Biacore 8K Control Software       |                                                    |                       | - 6 ×             |
|-------------------------------------|----------------------------------------------------|-----------------------|-------------------|
| Biacore <sup>™</sup> 8K Cont        | rol Software                                       |                       | (?) HELP V        |
| Instrument control Activity history | Methods Runs                                       |                       |                   |
| Immobilization 🛞 🔮 Open             | O New                                              |                       |                   |
| Immobilization                      | 1. Method definition 2. Positioning and plate layo | ut 💿 Send to queue    |                   |
| Chip type SA 🔹                      | Sample compartment temperature 25 °C               | Running buffer Buffer | Enter custom mode |
|                                     | Flow cell temperature 25 °C                        |                       |                   |
| $\frown$                            |                                                    |                       |                   |
| Add step V<br>SA-biotin capture     |                                                    |                       |                   |
| $\smile$                            |                                                    |                       |                   |
|                                     |                                                    |                       |                   |
|                                     |                                                    |                       |                   |

3)如下图设置好参数,偶联方式(flow cell1 只做活化-封闭, flow cell 2 通道做活化 - 偶联核酸 -封闭,如图红圈标注。若只偶联 flow cell1 或 2,或同时偶联两个 flow cell,则选择红圈上面的对 应选项)。偶联时间视样品情况及目标偶联量决定,速度 10 µl /min。下方只勾选实验通道 Channel 1 (若 Channel 1 已用,可使用其他任意 Channel); Channel 1 中 Flow cell 2 ligand name 改为 ligand NA。

| Biacore 8K Control Software                                                                                                    |                                     |                            |           |           |           | - 0 ×             |
|----------------------------------------------------------------------------------------------------|-------------------------------------|----------------------------|-----------|-----------|-----------|-------------------|
| Biacore <sup>™</sup> 8K Control Software                                                                                                    |                                     |                            |           |           |           | ⑦ HELP ∨          |
| Instrument control Activity history Methods Runs                                                                                                    |                                     |                            |           |           |           |                   |
| Immobilization 🔇 Open 💿 New                                                                                                    |                                     |                            |           |           |           |                   |
| Immobilization 1. Method definition                                                                                                    | 2. Positioning and plate layout O S | end to queue               |           |           |           |                   |
| Flow cell temperature                                                                                                    | erature 25 *C<br>25 *C              | Running buffer Buffer      |           |           |           | Enter custom mode |
| SA biotin capture 🛞 👔                                                                                                    |                                     |                            |           |           |           |                   |
| Immobilize in NacINaOH                                                                                                    | NaCl/NaOH                           |                            | Wash      |           |           | Î                 |
| Flow cell 1 Flow cell 2 Flow cell 2 Flow c |                                     |                            | -         |           |           |                   |
| Fc 1 and 2 in series     Flow cell 2                                                                                                    |                                     | <ul> <li>Ligand</li> </ul> |           |           |           |                   |
| Cettact time 60 Flow rate 10 Mix with                                                                                                    | Atrein                              |                            |           |           |           |                   |
| All Channel 1     Flow cell 1 ligand name     Act/Deact                                                                                                    | Channel 2 📕 Channel 3               | Channel 4                  | Channel 5 | Channel 6 | Channel 7 | Channel 8         |
| Flow cell 2 ligand name ligand NA                                                                                                    |                                     |                            |           |           |           |                   |

4) 在 2.Positioning and plate layout 界面中,检查屏幕上显示的 Bottles 中的溶液体积是否足够, 再按照屏幕显示的样品位置信息,准备足够体积的样品,并放入对应 Trays 的 Plate 上的指定位 置(放入样品体积略大于显示体积即可)。以下图为例,56 µl 的 ligand NA 放入 Plate1 A1,126 µl 的 1M NaCl/50mM NaOH (Condition buffer) 放入 Plate1 A2,39 µl 50% 异丙醇 /1M NaCl/50mM NaOH (Wash buffer)放入 Plate1 A3,其他显示 Buffer 的区域用 HBS-EP+ buffer 补齐。将96 孔板 放置在对应样品的指定 Plate 位置上并锁定,再送回样品舱,合上舱门。

| 🖳 Biacor | re 8K Control S                                                                                                    | oftware                   |                                                             |                 |            |             |                  |              |             |                                 |                |                |                |                |                | - 0                  | × |
|----------|----------------------------------------------------------------------------------------------------|---------------------------|-------------------------------------------------------------|-----------------|------------|-------------|------------------|--------------|-------------|---------------------------------|----------------|----------------|----------------|----------------|----------------|----------------------|---|
|          | Biacore"                                                                                                    | 8K Cont                   | rol Sc                                                      | oftware         |            |             |                  |              |             |                                 |                |                |                |                |                | ?                    |   |
| Instrum  | nent control                                                                                                    | Activity history          | Methods                                                     | s Runs          |            |             |                  |              |             |                                 |                |                |                |                |                |                      |   |
| Immob    | oilization 🙁                                                                                                    | O Open                    | O Net                                                       | w               |            |             |                  |              |             |                                 |                |                |                |                |                |                      |   |
| Imm      | obilizati                                                                                                    | ion                       |                                                             | 1. Method defin | nition 2.1 | Position    | ing and plate la | yout         | O Send      | d to queue 🔛 🔛 🚔                |                |                |                |                |                |                      |   |
| i B      | lottles                                                                                                    |                           |                                                             |                 |            | Sort pr     | ositions 🔿 Ascer | ding 🔹       | Descend     | ding                            |                |                |                |                | Estimate       | druntime <b>13</b> m | • |
| Buff     | fer bottle 20<br>ter bottle 20                                                                                                    | 0 ml Buffer<br>0 ml Water |                                                             |                 |            | Plat        | e 1              |              | _           |                                 |                |                |                |                |                |                      | _ |
| Reaj     | gent bottle er                                                                                                    | npty                      |                                                             |                 |            | Left<br>pos | tmost<br>sition  | Volume<br>µl | r A<br>Chai | innel 1                         | B<br>Channel 2 | C<br>Channel 3 | D<br>Channel 4 | E<br>Channel 5 | F<br>Channel 6 | G<br>Channel 7       |   |
| View     | Trays Vol                                                                                                    | ume summary               |                                                             |                 |            |             | Plate 1 A3 🗸     | 39           | 50%         | 6 Isopropanol/1M NaCl/50mM NaOH | Buffer         | Buffer         | Buffer         | Buffer         | Buffer         | Buffer               | 0 |
| ÎГ       |                                                                                                    |                           |                                                             |                 | *          | •           | Plate 1 A2 🗸     | 126          | 1 M         | NaCl / 50 mM NaOH               | Buffer         | Buffer         | Buffer         | Buffer         | Buffer         | Buffer               |   |
|          | id Plate 1                                                                                                    |                           | Id                                                          | Plate 2         |            | •           | Plate 1 A1 🗸     | 56           | ligan       | nd NA                           | Buffer         | Buffer         | Buffer         | Buffer         | Buffer         | Buffer               |   |
|          | Type 96 well                                                                                                    | 250 µl 👻                  | Type                                                        | 96 well 250 µl  | ٠          |             |                  |              |             |                                 |                |                |                |                |                |                      |   |
|          | 12 000<br>11 000<br>9 000<br>9 0000<br>9 000<br>9 0000<br>9 0000<br>9 00000<br>9 00000<br>9 00000<br>9 00000<br>9 0000000000 |                           | 12<br>11<br>10<br>9<br>8<br>7<br>6<br>5<br>4<br>3<br>2<br>1 |                 |            |             |                  |              |             |                                 |                |                |                |                |                |                      |   |

5) 点击右上方的文件保存图标,将方法文件保存在相应路径中,(这样系统会自动保存该文件, 后续有类似操作时,可直接调用该文件)。再点击 ○ send to queue ,系统会自动跳转到新的界 面,确认屏幕显示各项是否放置正确,确保 tray 和 plate 位置和显示一致。然后再点击下方 ● Ready to start 。在跳出的窗口中保存 result 文件到对应路径。系统正式自动运行偶联程序。 (Method 及 result 文件名均需要保持英文,且字符数不宜过长)

| Biacore 8K Control Software                                         |                                                                                                    |                             |                                                                            | – Ø ×      |
|---------------------------------------------------------------------|----------------------------------------------------------------------------------------------------|-----------------------------|----------------------------------------------------------------------------|------------|
| Biacore <sup>®</sup> 8K Control Softwa                              | re                                                                                                    | User                        | Instrument                                                                 | (?) HELP V |
| Instrument control Activity history Methods Runs                    |                                                                                                    |                             |                                                                            |            |
| Activity queue                                                      | Method<br>Name<br>Description<br>Preparations<br>Before starting the activity, check the following:<br>- The correct trips is dockat<br>- The schedits correct rule is dockat<br>- The schedits correct rule is dockat<br>- Not schedits correct and least the volumes specified below<br>- Not with microgrates. Use Bolf for microgrates where sample is<br>Use septid microgrates with adord andire position that are | Set tray<br>Upper           | Positions  d mats  postbol  postbol  d  d  d  d  d  d  d  d  d  d  d  d  d |            |
|                                                                     | Seece positioning for the requires trays) and puse them accord     Boffer bottles     Boffer bottles     Z00 mil Buffer     Water bottle     Reagent bottle     O mil Net used, Purt tube in water bottle     O flowdy to start                                                                                                    | ingy in the sample note     | Switch<br>Not used in this run                                             |            |
| Running standby flow<br>6 days 21 hours left Restart Stop Current b | offer buffer Chip details                                                                                                    | Flow cell<br>Sample compare | 250 °C (25)                                                                | open       |

6) 偶联结束后, 软件自动生成并显示偶联结果。

7) 偶联结束后,即可进入下一步实验,无需等待基线平衡。

#### (三)样品检测过程

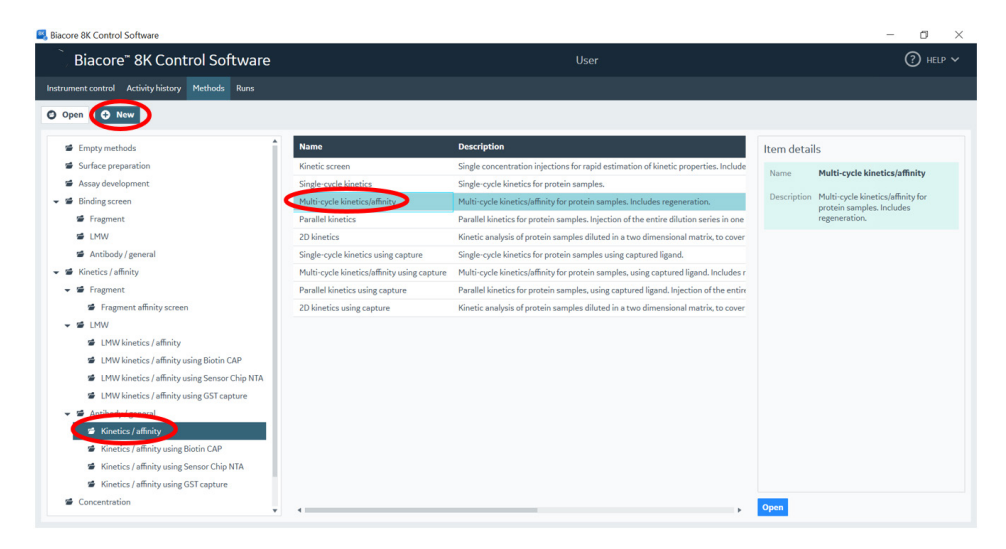

2、在 1.Method definition 界面中,样品舱温度选择为 set to fixed 25℃,浓度单位选择对应的单位,其他不变。下面的 Analysis 窗口中,分析温度填写默认的 25℃, Contact time 为120s, Dissociation time 为180s(可根据实际情况增减解离时间), Flow rate 为 30 µl /min。在 Startup中,的各项填上与 Analysis 窗口一样的数字(或者按照系统默认的值不变)。

| Biacore <sup>®</sup> 8K Control Sof        | tware                                                                         | Use <sup>,</sup>                    |                                       | (?) HELF |
|--------------------------------------------|-------------------------------------------------------------------------------|-------------------------------------|---------------------------------------|----------|
| rument control Activity history Methods    | Runs                                                                          |                                     |                                       |          |
| Iti-cycle kinetics/affinity 🔇 🖸 Open       | O New                                                                         |                                     |                                       |          |
| ethod Builder                              | 1. Method definition 2. Variables and positioning 3. Cycle overvi             | iew 4. Plate layout O Send to queue |                                       |          |
| ta collection rate 10 💌 Hz                 | Sample compartment temperature to fixed 25 °C vary with flow cell temperature | Concentration unit nM               |                                       |          |
| Startup 🛞 Analysis 🛞                       | Add step 💙                                                                    |                                     |                                       |          |
| ume Analysis<br>urpose Analysis 👻          | Flow cell temperature 25 °C                                                   | Repeat within                       |                                       |          |
| Flow cell 1 Analyte 1 🛞 🖡 Regen            | Add command V                                                                 |                                     |                                       |          |
| Intact time 120 s<br>ssociation time 180 s | retw path                                                                     |                                     | Name <ul> <li>Add variable</li> </ul> | Type R   |
| ourrate 30 ulimin                          |                                                                               |                                     |                                       |          |

3、在 2. Variables and positioning 界面中, 在 Use channels, 只对 1 进行勾选 (Chnanel 2-7 本次 实验不使用)。保持 Startup 默认设置,点击 Analysis,在跳出的表格的 solution 填写样品名称, 点击 ● Add cycle 添加循环至十二个循环,第一个循环 Concentration 为 0 nM,将上述所有 浓度由低到高填写 (注意要设置重复浓度和零浓度),并设置与更改样品位置。具体填写如下:

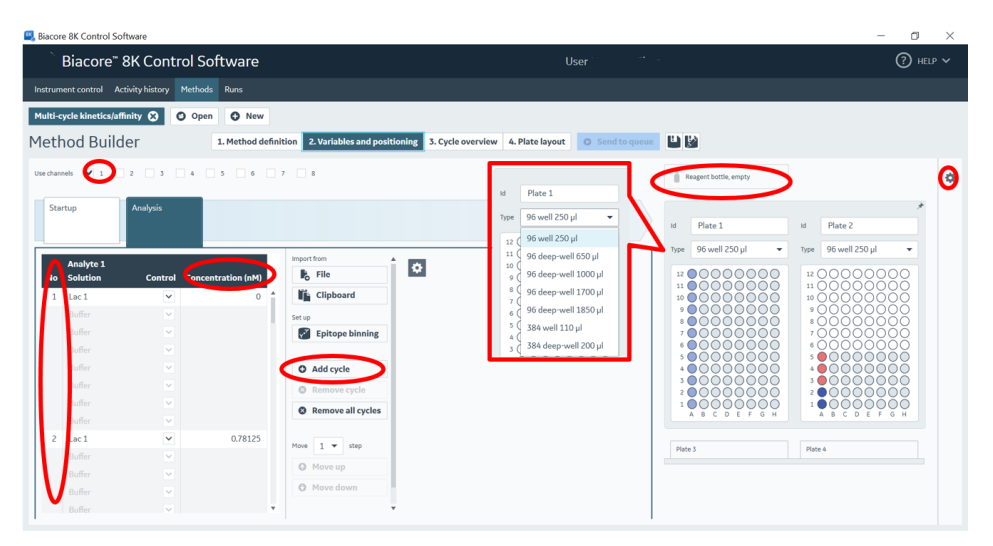

若需要合并相同的溶液或者将溶液合并到同一块 plate 上,可以点击屏幕最右侧的 图标,勾选相 应的 pooling 或用鼠标将溶液拖动到同一 plate 上。若需使用到大体积溶液可将其用鼠标拖动到 Reagent bottle。

4、点击 3. Cycle overview, 检测各项是否填写错误或漏填, 若漏填, 系统会在相应位置红色提醒。

5、在 4. Plate layout 界面,按照右边表格所示准备相当体积的样品(样品B使用1 x HBS-EP+ buffer 稀释),并按照左边 96 孔板指示位置,将样品加入其中。(实验所进行的行中其他空格必须使 用 buffer 补足相应体积)将 96 孔板置于样品架并锁定后,送入样品舱。

| Biacore 8K Control Software                           |                                    |                      |              |                     |                |                |                |                |                |                |                | - 0                         |
|-------------------------------------------------------|------------------------------------|----------------------|--------------|---------------------|----------------|----------------|----------------|----------------|----------------|----------------|----------------|-----------------------------|
| Biacore" 8K Control Software                          |                                    |                      |              |                     |                |                |                |                |                |                |                | ⑦ HELP ✓                    |
| nstrument control Activity history                    | Methods Runs                       |                      |              |                     |                |                |                |                |                |                |                |                             |
| fulti-cycle kinetics/affinity 😒                       | O Open O New                       |                      |              |                     |                |                |                |                |                |                |                |                             |
| lethod Builder                                        | 1. Method definition               | 2. Variables and     | positionin   | g 3. Cycle o        | verview 4.     | Plate layou    | O Send         | to queue       | 2 12 14        |                |                |                             |
| i Bottles                                             |                                    | Sort positions       | O Ascendir   | g 🖲 Desce           | nding          |                |                |                |                |                |                | Estimated run time 1 h 59 r |
| Buffer bottle 300 ml Buffer Water bottle 200 ml Water |                                    | Plate 1              |              |                     |                |                |                |                |                |                |                |                             |
| Reagent bottle empty                                  |                                    | Leftmost<br>position | Volume<br>µl | A<br>Channel 1      | B<br>Channel 2 | C<br>Channel 3 | D<br>Channel 4 | E<br>Channel 5 | F<br>Channel 6 | G<br>Channel 7 | H<br>Channel 8 |                             |
| View Trays Volume summary                             |                                    | A12                  | 118          | Lac 1<br>3.125 nM   | Buffer         | Buffer         | Buffer         | Buffer         | Buffer         | Buffer         | Buffer         |                             |
| ld Plate 1                                            | ld Plate 2                         | A11                  | 118          | Lac 1<br>0 nM       | Buffer         | Buffer         | Buffer         | Buffer         | Buffer         | Buffer         | Buffer         |                             |
| Type 96 well 250 µl                                   | Type 96 well 250 µl                | A10                  | 118          | Lac 1<br>200 nM     | Buffer         | Buffer         | Buffer         | Buffer         | Buffer         | Buffer         | Buffer         |                             |
| 12 0000000                                            | 1200000000                         | <b>A</b> 9           | 118          | Lac 1<br>100 nM     | Buffer         | Buffer         | Buffer         | Buffer         | Buffer         | Buffer         | Buffer         |                             |
| 10 0000000                                            | 1000000000                         | A8                   | 118          | Lac 1<br>50 nM      | Buffer         | Buffer         | Buffer         | Buffer         | Buffer         | Buffer         | Buffer         |                             |
| *00000000                                             | *000000000                         | <b>A</b> 7           | 118          | Lac 1<br>25 nM      | Buffer         | Buffer         | Buffer         | Buffer         | Buffer         | Buffer         | Buffer         |                             |
| 7 0000000<br>6 00000000                               | <sup>7</sup> 00000000<br>600000000 | <b>A</b> 6           | 118          | Lac 1<br>12.5 nM    | Buffer         | Buffer         | Buffer         | Buffer         | Buffer         | Buffer         | Buffer         |                             |
| 5 00000000<br>4 00000000                              |                                    | A5                   | 118          | Lac 1<br>6.25 nM    | Buffer         | Buffer         | Buffer         | Buffer         | Buffer         | Buffer         | Buffer         |                             |
| 30000000                                              | 30000000                           | <b>A</b> 4           | 118          | Lac 1<br>3.125 nM   | Buffer         | Buffer         | Buffer         | Buffer         | Buffer         | Buffer         | Buffer         |                             |
| 100000000                                             | 100000000                          | A3                   | 118          | Lac 1<br>1.5625 nM  | Buffer         | Buffer         | Buffer         | Buffer         | Buffer         | Buffer         | Buffer         |                             |
|                                                       |                                    | • A2                 | 118          | Lac 1<br>0.78125 nM | Buffer         | Buffer         | Buffer         | Buffer         | Buffer         | Buffer         | Buffer         |                             |
|                                                       |                                    | A1                   | 118          | Lac 1               | Buffer         | Buffer         | Buffer         | Buffer         | Buffer         | Buffer         | Buffer         |                             |

6、点击上方的文件保存图标,将方法文件保存在相应路径中,(这样系统会自动保存该文件,后续 有类似操作时,可直接调用该文件)。再点击 ○ Send to queue,系统会自动跳转到新的界面,确认屏 幕显示各项是否放置正确,确保 tray 和 plate 位置和显示一致。然后再点击下方 ○ Ready to start。 在跳出的窗口中保存 result 文件到对应路径。系统正式自动运行程序。(Method 及 result 文件名均需 要保持英文,且字符数不宜过长)

| Activity queue Methods Runs                                                                                                    | Set tray positio         |                      |  |
|----------------------------------------------------------------------------------------------------|--------------------------|----------------------|--|
| Activity queue Method                                                                                                    | Set tray positio         | 00                   |  |
| Arme     Z     Description                                                                                                    |                          | 115                  |  |
| Action water Taution in in     Preparations  Enforce starting the activity, check the following:     The correct chip is activity, check the following:     The correct chip is access to access the starting the activity of the following:     Coarter the nicoplates where sample is taken to use a starting the nicoplate where sample is taken to use a starting the nicoplates where sample is taken to use a starting the records of the record tay of the records of the accessing in | Ney once from each well. |                      |  |
| Bottles     Buffer bottle     200 mil Buffer     Water bottle     Reagent bottle     Net und, Put table in water bottle     D     Ready to start                                                                                                    | Lower                    | Not used in this run |  |

#### (四) 实验结果分析

1) 点击 Biacore<sup>™</sup> 8K Control Software 主界面上方的 Runs,找到结果文件,双击打开。然后,选择 Run properties,点击 Open in evaluation software,界面跳转到 Biacore Insight Evaluation Software。 或打开数据分析软件 Biacore<sup>™</sup> 8K Insight Evaluation (先点击 local database 确保database 已经 连接,再勾选下面的 extension module,最后再输入密码),选择 Create new evaluation (如 果是以前分析好的数据,选择 open existing method,直接打开即可),点击 1. Select runs,找 到结果文件,双击打开。

| Biacore 8K Control Software                                                                                           |  |  |  |  |  |  |
|----------------------------------------------------------------------------------------------------|--|--|--|--|--|--|
| Biacore <sup>™</sup> 8K Control Software                                                                              |  |  |  |  |  |  |
| Instrument control Activity history Methods Runs                                                                      |  |  |  |  |  |  |
| kinetics 🕰 😸 🔁 Open                                                                                                   |  |  |  |  |  |  |
| kinetics 5 / Sensorgram Run properties                                                                                |  |  |  |  |  |  |
| Run name kinetics                                                                                                    |  |  |  |  |  |  |
| Biacore™ 8K Control 软件打开结果文件                                                                                          |  |  |  |  |  |  |
| Biacore Insight Evaluation Software                                                                                   |  |  |  |  |  |  |
| Biacore <sup>™</sup> Insight Evaluation Software User                                                                 |  |  |  |  |  |  |
| Create new evaluation Open existing evaluation                                                                        |  |  |  |  |  |  |
| 1. Select runs 2. Select evaluation method                                                                            |  |  |  |  |  |  |
| Search Select runs from multiple folders Show 20 🔻 items                                                              |  |  |  |  |  |  |
| ✓ ☞ Root           Name         Type         Status         Date modified         Modified by         Instrument type |  |  |  |  |  |  |

Biacore<sup>™</sup> 8K Insight Evalution 软件打开结果文件

2) 选择 2. Select evaluation method (若从 Control 软件跳转过来,直接进入该页面),点击 Predefined,再选择 Kinetics/affinity 下方的 Antibody/general,选择右侧分析具体方法 Multicycle Kinetics-evaluation method (同实验方法对应),双击,分析软件自动进行拟合,输出结 果。

| Riacore Insight Evaluation Soft | tware                                                   |                                                                                                  |                                                                             |                                      |
|---------------------------------|---------------------------------------------------------|--------------------------------------------------------------------------------------------------|-----------------------------------------------------------------------------|--------------------------------------|
| Biacore <sup>™</sup> Insig      | ht Evaluation Software                                  |                                                                                                  |                                                                             | ⑦ HELP ∨                             |
| Create new evaluation Open e    | xisting evaluation Procedure management Users           |                                                                                                  |                                                                             |                                      |
| 1. Select runs 2. Select evalu  | nation method                                           |                                                                                                  |                                                                             |                                      |
| User defined                    |                                                         |                                                                                                  |                                                                             |                                      |
|                                 |                                                         |                                                                                                  | Selected runs in order                                                      |                                      |
| 📽 Empty method                  | Name                                                    | Description                                                                                      | Multi-cycle kinetics/affinity                                               | 0                                    |
| Surface preparation             | Kinetic screen - Evaluation method                      | Evaluation of an antigen binding kinetics to various captured antibodies. Provides informatic    | PM                                                                          | Q                                    |
| 🖆 Assay development             | Single-cycle kinetics - Evaluation method               | Evaluation of single-cycle kinetics for protein samples, to calculate kinetic rate constants.    | Path Root\SOP\Multi-cycle kinetic                                           | :s/affinity                          |
| 👻 📽 Binding screen 🧹            | Multi-cycle kinetics - Evaluation method                | Evaluation of multi-cycle kinetics for protein samples, to calculate kinetic rate constants.     | Description                                                                 |                                      |
| 🝯 Fragment                      | Multi-cycle attnity - cvaluation method                 | Evaluation of multi-cycle affinity for protein samples, to calculate equilibrium dissociation cc | Depenpuon                                                                   |                                      |
| 🖆 LMW                           | Parallel kinetics - Evaluation method                   | Evaluation of parallel kinetics for protein samples, to calculate kinetic rate constants. Sampl  |                                                                             |                                      |
| 🖆 Antibody/general              | 2D kinetics - Evaluation method                         | Evaluation of 2D kinetics for protein samples, to calculate kinetic rate constants. Sample has   |                                                                             |                                      |
| 👻 🝯 Kinetics / affinity         | Single-cycle kinetics using capture - Evaluation method | Evaluation of single-cycle kinetics for protein samples binding to captured ligand, to calculat  |                                                                             |                                      |
| 🝯 Fragment                      | Multi-cycle kinetics using capture - Evaluation method  | Evaluation of multi-cycle kinetics for protein samples binding to captured ligand, to calculate  |                                                                             |                                      |
| 🖆 LMW                           | Multi-cycle affinity using capture - Evaluation method  | Evaluation of multi-cycle affinity for protein samples binding to captured ligand, to calculate  |                                                                             |                                      |
| 📑 Antibody/general              | Parallel kinetics using capture - Evaluation method     | Evaluation of parallel kinetics for protein samples binding to captured ligand, to calculate kin |                                                                             |                                      |
| Concentration                   | 2D kinetics using capture - Evaluation method           | Evaluation of 2D kinetics for protein samples binding to captured ligand, to calculate kinetic   |                                                                             |                                      |
| PLA/EC50                        |                                                         |                                                                                                  |                                                                             |                                      |
| Epitope binning                 |                                                         |                                                                                                  |                                                                             |                                      |
|                                 |                                                         |                                                                                                  | Selected evaluation method                                                  |                                      |
|                                 |                                                         |                                                                                                  | Multi-cycle kinetics - Evaluation metho                                     | d                                    |
|                                 |                                                         |                                                                                                  | Description Evaluation of multi-cycle kine<br>samples, to calculate kinetic | etics for protein<br>rate constants. |
|                                 | Show more columns                                       |                                                                                                  | Open                                                                        |                                      |

3) 点击上方 QC-Binding to reference,检查各个点是否小于 Evaluation-kinetics 传感图中中对应响应值的 20%。如是,直接跳到下一步。注:若 Binding to reference 各个点的响应值大于 Evaluation-kinetics 传感图中对应响应值的 20%,即存在非特异性结合。此时可尝试降低流动相样品浓度。

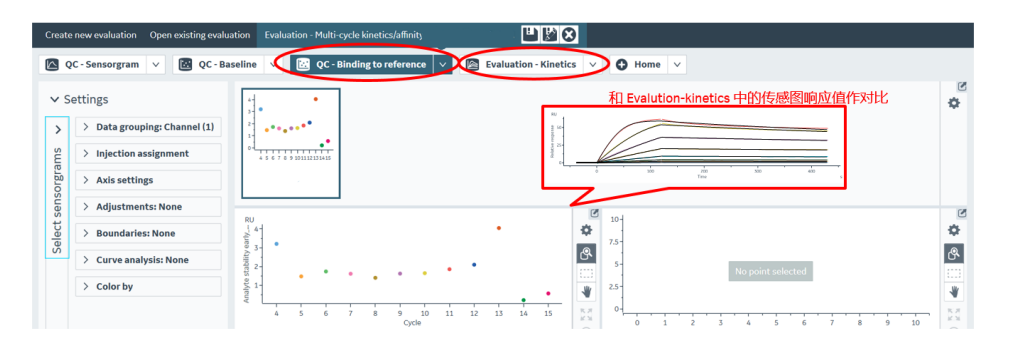

4) 点击 Evaluation-kinetics,自动拟合后的传感图在中间显示,亲和力/动力学数据在传感图下方显示,观察上方缩略图中的红绿灯系统,显示 ♀ 则数据可靠(显示 ● 数据为可接受,显示 ● 则数据不可接受,实验需进行优化),具体情况可以在下方 Quality control 选项卡中查看。点击下方 Sample table,选择对应浓度组,右击鼠标选择 Exclude local,删除不需要的浓度组。删除数据后,需重新点击左侧 Perform fit 按钮,得到拟合数据。

| Biacore Insight Evaluation Software - SA multi-cy                                                                                                    | /cle Kinetics                                                                                                    |                                             |                                         | - 0       | $\times$ |
|----------------------------------------------------------------------------------------------------|----------------------------------------------------------------------------------------------------|---------------------------------------------|-----------------------------------------|-----------|----------|
| Biacore <sup>∞</sup> Insight Evaluati                                                                                                    | on Software                                                                                                    |                                             |                                         | (?) HELI  |          |
| Create new evaluation Open existing evaluation                                                                                                    | Evaluation - SA multi-cycle Kinetics 🔛 🔛 😂                                                                                                    |                                             |                                         |           |          |
| QC - Sensorgram 🗸 🔃 QC - Baseline                                                                                                    | V 🛛 QC - Binding to reference V 📄 Evaluation                                                                                                    | on - Kinetics 🗸 🕀 Home 🗸                    |                                         |           |          |
| Settal Parallel/2D     Setal Parallel/2D     Injection assignment     Kinetics/Affinity mode                                                                                                    |                                                                                                    |                                             |                                         |           | *<br>*   |
| Settings apply to setted serves<br>Settings apply to settings<br>Settings<br>Setti | RU<br>generative state of the state of the stat | 10 10 200                                   | 250 300 400                             | 450       | ×        |
| Thumbnails                                                                                                    | 1:1 binding: ka=6.856+05; kd=9.32e-04;; KD=1.36e-09                                                                                                    | Time                                        |                                         | s         | ۲        |
| Result table                                                                                                    | Sample table Parameters Residuals Blanks Qual                                                                                                    | ity control                                 | Сору                                    |           | C        |
| KD chart                                                                                                    | le Channel Sensorgram type Analysis step put                                                                                                    | rpose Injection type Analyte 1 Control type | Analyte 1 solution Conce Exclude Global | ed ligand | 0        |
| On-off rate chart                                                                                                    | 5 3 Reference subtracted Analysis                                                                                                    | Analyte Not a control                       | Ag Exclude Local                        | r î       |          |
| Sensorgrams                                                                                                    | 6 3 Reference subtracted Analysis                                                                                                    | Analyte Not a control                       | Ag Markers                              |           |          |
| Fit details                                                                                                    | 7 3 Reference subtracted Analysis<br>8 3 Reference subtracted Analysis                                                                                                    | Analyte Not a control                       | Ag Edit markers                         |           |          |
| Open layout manager                                                                                                    | 4                                                                                                    |                                             |                                         | × *       |          |

5) 将鼠标放在图上,点击右键可以直接 copy graph 或者 copy small/ medium/ large image)用于 文章发表,也可以右键点击 export curve,导出txt文本后自行用第三方软件作图。或者,点击右 上方 Home 按钮,根据实际需要,选择主界面右侧结果输出模式(包括 Excel, PPT, PDF格式)。

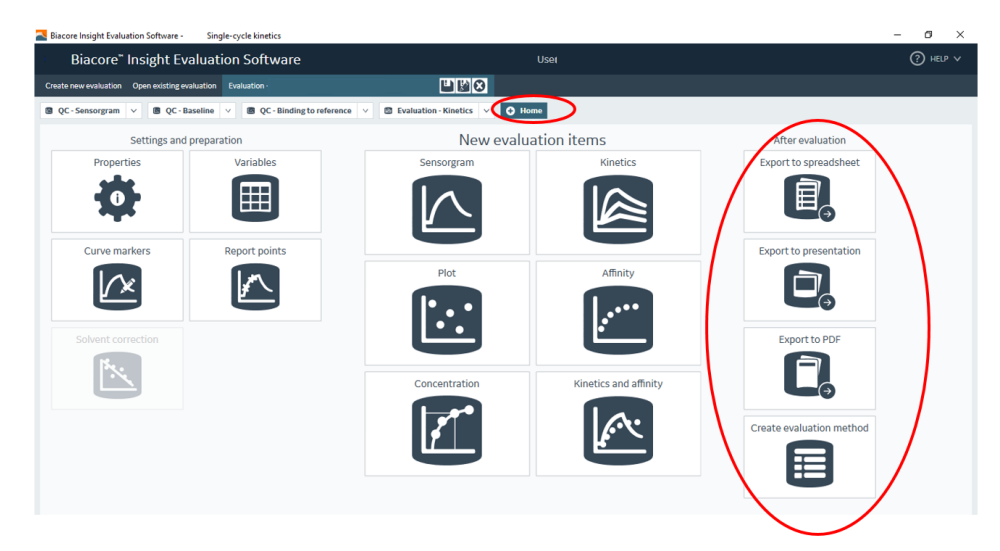

# 如有问题,请拨打免费技术热线

请拨 400-810-9118

# 关于 Cytiva 思拓凡

Cytiva (思拓凡) 是全球生命科学领域的先行者,是 Danaher (丹纳赫集团) 旗下独立运营公司。作为值得信赖的合作伙伴,Cytiva 积极携手学术及转 化医学领域的研究人员、生物技术开发者和制造商,专注于生物药物、细 胞与基因疗法以及以 mRNA 为代表的一系列创新技术的研究,通过提升药 物研发和生物工艺的能力、速度、效率和灵活性,为惠及全球患者开发和 生产变革性药物和疗法。欢迎访问 cytiva.com.cn 获取更多信息。

智荟专线: 400-810-9118 官微订阅号: Cytiva 官微服务号: CytivaChina

#### cytiva.com.cn

Cytiva 和 Drop 标识是 Global Life Sciences IP Holdco LLC 或其附属公司的注册商标。 © 2023 Cytiva 所有商品和服务的销售需遵守在 Cytiva 运营之供应商公司的销售条款和条件。 如需查看当地办公室的联系信息,请访问:cytiva.com.cn/contact。

CY42493-02Feb24-HB

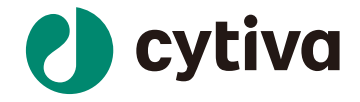